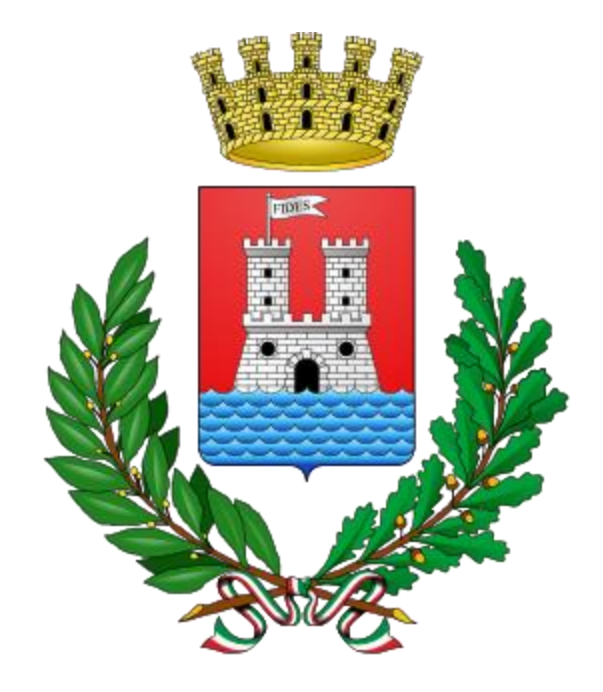

# MANUALE PRE-CANDIDATURE CONSIGLIERE AGGIUNTO

COMUNE DI LIVORNO

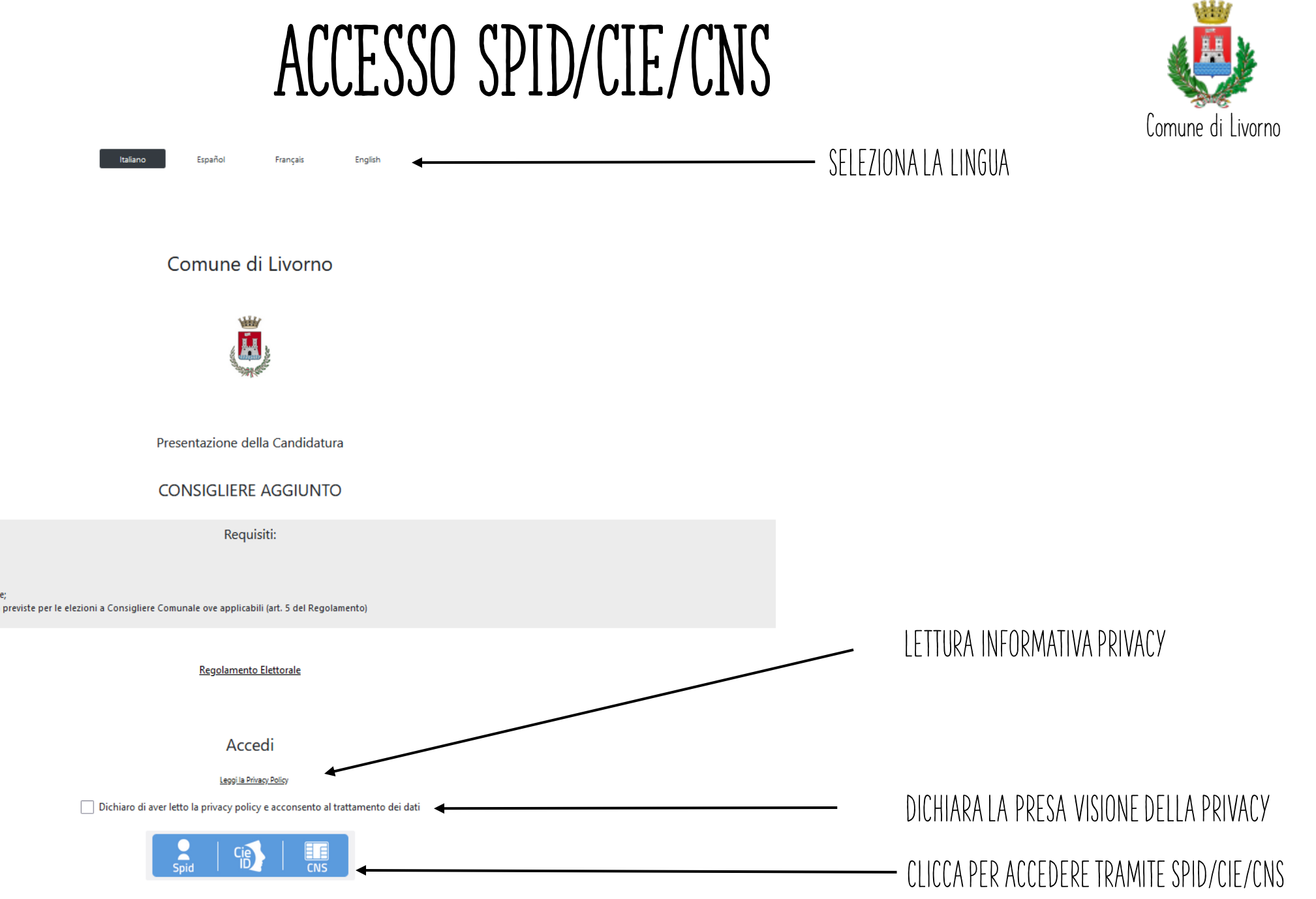

Cittadino extracomunitario o apolide:

· Avente diritto al voto;

Maggiorenne alla data della consultazione;

Residente nel Comune da almeno 3 anni alla data dell'elezione;

Assenza delle cause ostative di incandidabilità o ineleggibilità previste per le elezioni a Consigliere Comunale ove applicabili (art. 5 del Regolamento)

### SCELTA DELLA LINGUA

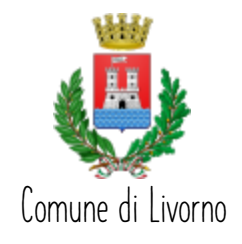

|  | Choo | se your langua | ge |  |
|--|------|----------------|----|--|
|  |      | 🕕 Italiano     |    |  |
|  |      | English        |    |  |
|  | •    | 🚺 Français     |    |  |
|  | (    | 😑 Español      |    |  |
|  |      |                |    |  |
|  |      |                |    |  |
|  |      |                |    |  |
|  |      |                |    |  |
|  |      |                |    |  |
|  |      |                |    |  |
|  |      |                |    |  |

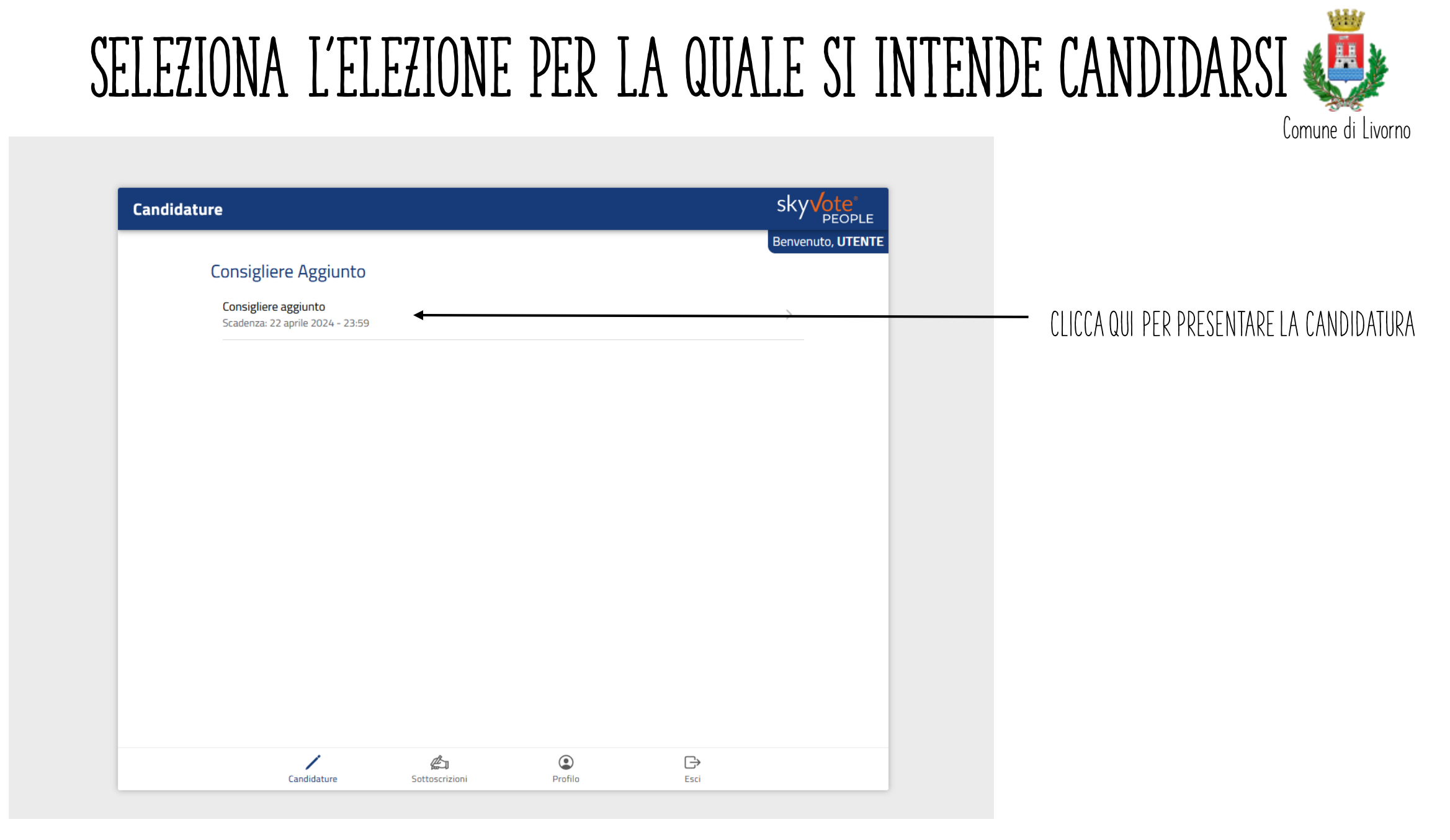

# PRESENTARE LA CANDIDATURA

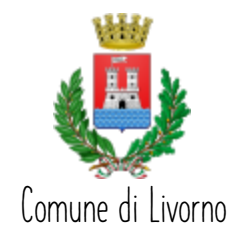

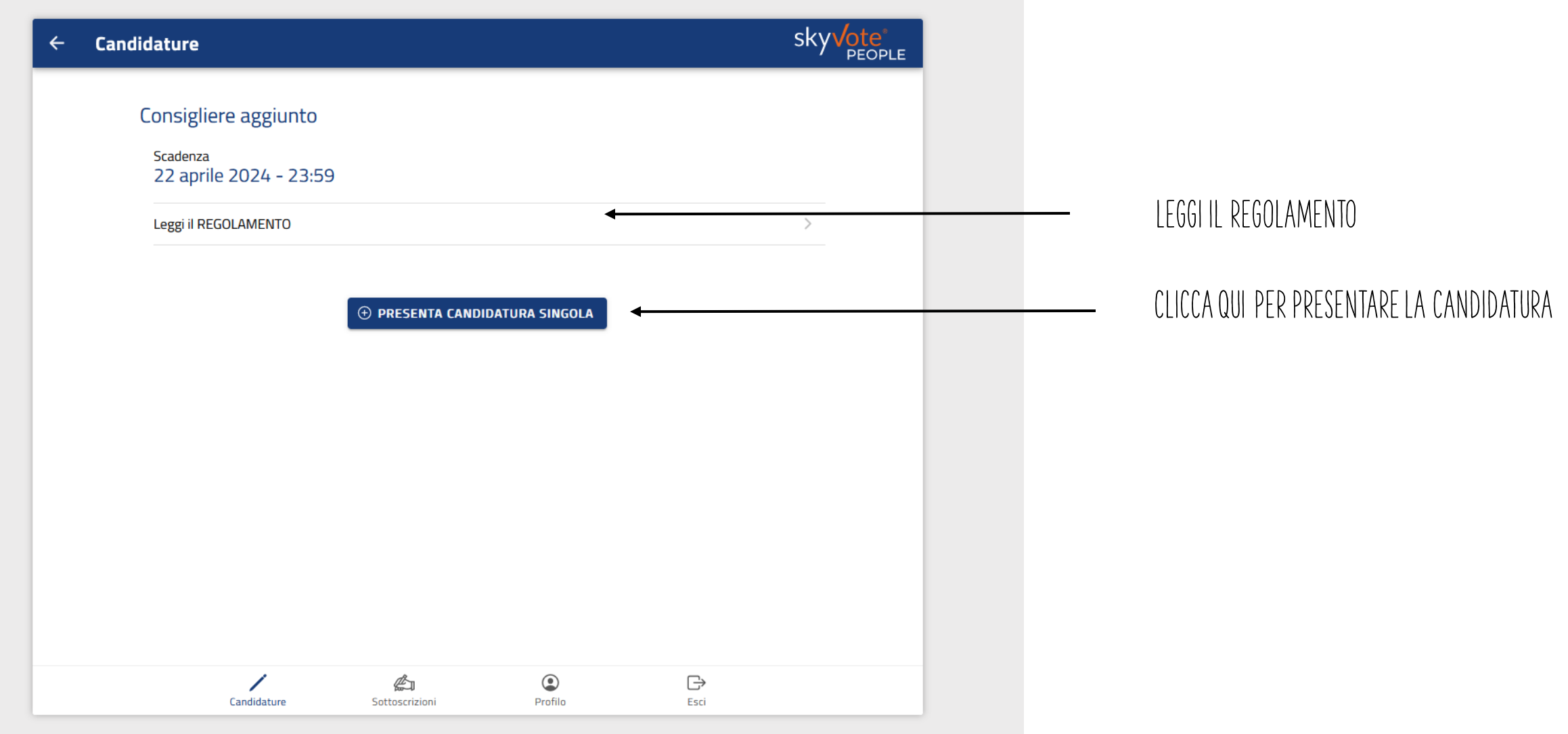

# INSERIRE LE INFORMAZIONI PERSONALI

| ÷ | Presenta Candidatura                                                                                                    | sky Vote<br>PEOPLE | Comune di Livorno                                      |
|---|----------------------------------------------------------------------------------------------------|--------------------|--------------------------------------------------------|
|   | Consigliere aggiunto                                                                                                    | 4                  | VERIFICARE LA CORRETTEZZA DELLE INFORMAZIONI PERSONALI |
|   | 1. Nome * NOME                                                                                                    |                    | Data iscrizione residenza * 03/02/1970                 |
|   | 2. Cognome * COGNOME                                                                                                    |                    | 5. Codice fiscale * CODICE FISCALE                     |
|   | 3. Data di nascita *                                                                                                    |                    | 6. Email *                                             |
|   | 7. Numero di cellulare *                                                                                                    |                    |                                                        |
|   | Mi impegno a consegnare all'Ufficio Elettorale del Comune entro e non oltre il<br>termine del 22 Aprile un certificato rilasciato dal Casellare giudiziale, ad uso<br>Elettorale, dal quale non risultino condanne penali (art. 6 comme 3 del<br>Regolamento). La mancata presentazione del certificato suddetto comporterà<br>la non accettazione della candidatura * |                    |                                                        |
|   |                                                                                                    |                    | INVIARE LA CANDIDATURA                                 |
|   | Candidature Sottssorizioni Profilo Esci                                                                                                    |                    |                                                        |

## CONFERMA CANDIDATURA

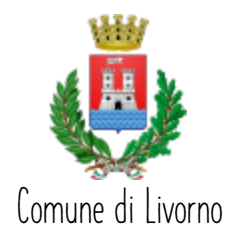

| ÷ | Presenta Ca | andidatura                                                                                                    |                                                              |                                                                              | sky <mark>vote</mark><br><sub>PEOPLE</sub> |
|---|-------------|----------------------------------------------------------------------------------------------------|--------------------------------------------------------------|------------------------------------------------------------------------------|--------------------------------------------|
|   |             | 7. Numero di cellulare                                                                                                    | *                                                            |                                                                              |                                            |
|   |             | <ul> <li>Mi impegno a conse<br/>termine del 22 April<br/>Elettorale, dal quale<br/>Regolamento). La m<br/>la non accettazione</li> <li>Conferma</li> </ul> | Attenzione<br>Sei sicuro di voler presentare<br>Candidatura? | entro e non oltre il<br>judiziale, ad uso<br>omme 3 del<br>ddetto comporterà |                                            |
|   |             | Candidature                                                                                                    | INVIA CANDIDATURA                                            | ● D<br>ofilo Esci                                                            |                                            |

#### CONFERMRE LA CANDIDATURA

# PRE-CANDIDATURA AVVENUTA

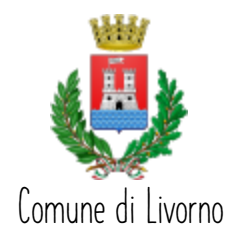

| RICEVUTA CANDIDATURA |                  |                   |                  | sky <mark>√ote*</mark><br><sub>PEOPLE</sub> |
|----------------------|------------------|-------------------|------------------|---------------------------------------------|
|                      | Grazie per ess   | erti candidato.   |                  |                                             |
| La tua candi         | datura è stata p | resa in carico co | rrettamente.     |                                             |
| Verrà inviata u      | n email di confe | rma con l'esito c | li accettazione. |                                             |
|                      | TORNA ALLE       | CANDIDATURE       |                  |                                             |
|                      |                  |                   |                  |                                             |
|                      |                  |                   |                  |                                             |
|                      |                  |                   |                  |                                             |
|                      |                  |                   |                  |                                             |
|                      |                  |                   |                  |                                             |
|                      |                  |                   |                  |                                             |
|                      | Æ1               | Desfile           |                  |                                             |

COME CONFEMA ARRIVERA' UN'EMAIL ALL'INDIRIZZO INDICATO IN FASE DI COMPILAZIONE DELLA DOMANDA

# RITIRO PRE-CANDIDATURA

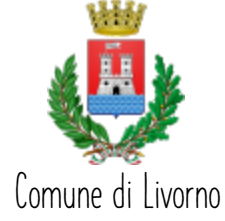

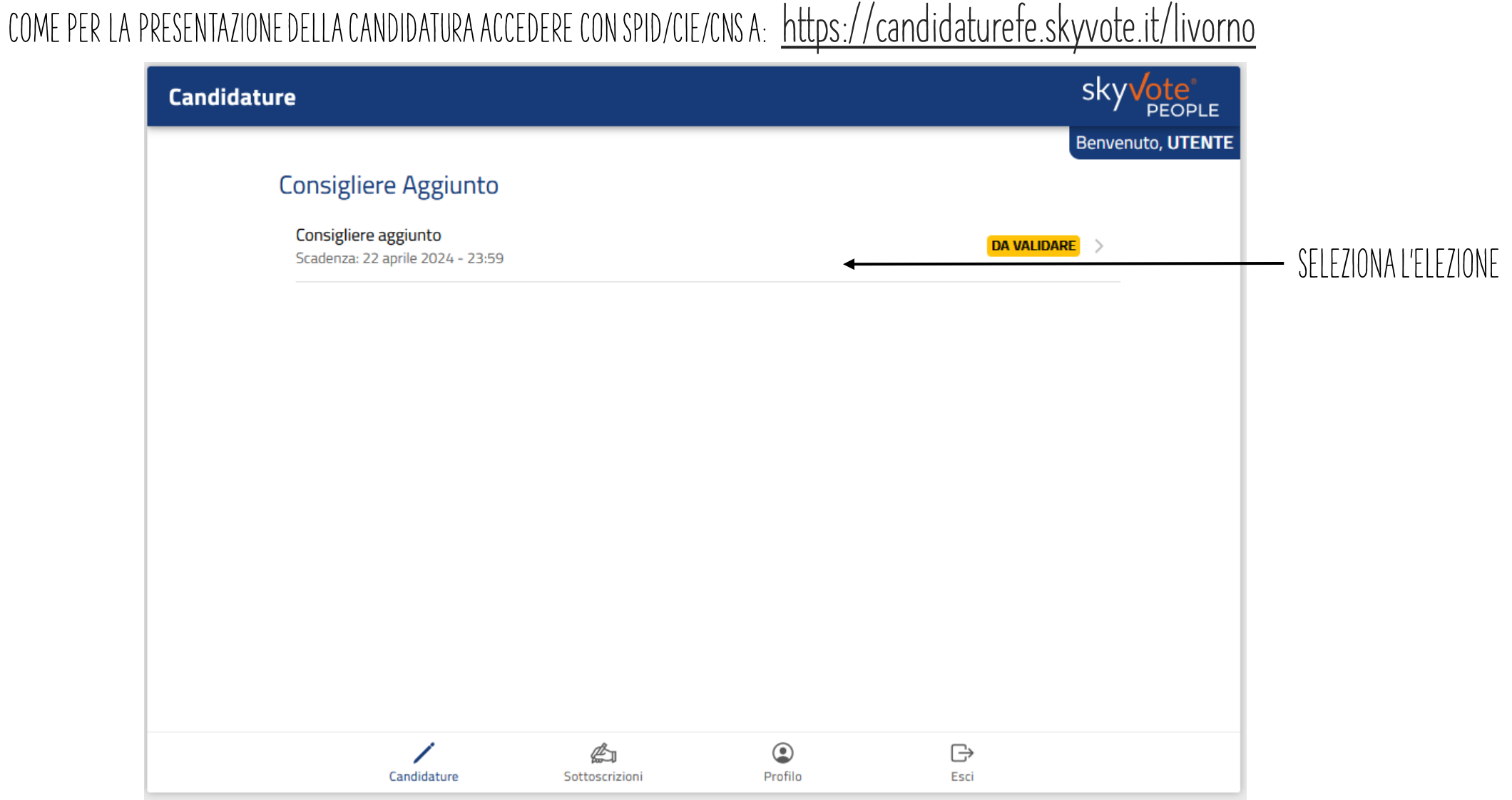

# RITIRO PRE-CANDIDATURA

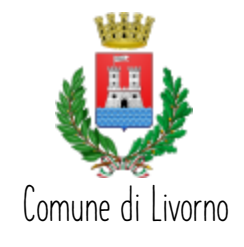

COME PER LA PRESENTAZIONE DELLA CANDIDATURA ACCEDERE CON SPID/CIE/CNS A: <u>https://candidaturefe.skyvote.it/livorno</u>

| - | Candidature                                 |                            |                             |                                | sky <mark>vote</mark> * |                                 |
|---|---------------------------------------------|----------------------------|-----------------------------|--------------------------------|-------------------------|---------------------------------|
|   | Data di nascita                             |                            |                             |                                | _                       |                                 |
|   | <b>DATA NASCITA</b>                         |                            |                             |                                |                         |                                 |
|   | Data iscrizione residenza<br>1990-04-03     |                            |                             |                                |                         |                                 |
|   | Codice fiscale                              |                            |                             |                                |                         |                                 |
|   | <b>CODICE FISCALE</b>                       |                            |                             |                                |                         |                                 |
|   | Email                                       |                            |                             |                                |                         |                                 |
|   | EMAIL                                       |                            |                             |                                |                         |                                 |
|   | Numero di cellulare                         |                            |                             |                                |                         |                                 |
|   | TELEFONO                                    |                            |                             |                                |                         |                                 |
|   | Mi impegno a consegnare all'Uff<br>Confermo | icio Elettorale del Comune | entro e non oltre il termir | ne del 22 Aprile un certificat | J                       |                                 |
|   |                                             | 🗑 RITIRA CA                |                             |                                | -                       | <br>SELEZIONA RITIRA CANDIDATUR |
|   | /                                           | <u>E</u>                   | ٢                           | Ð                              |                         |                                 |
|   | Candidature                                 | Sottoscrizioni             | Profilo                     | Esci                           |                         |                                 |

# RITIRO PRE-CANDIDATURA

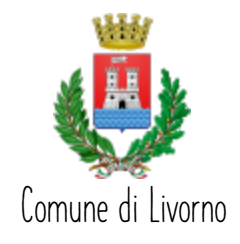

| ÷ | Candidature                                   |                                                                | sky Vote              |                      |
|---|-----------------------------------------------|----------------------------------------------------------------|-----------------------|----------------------|
|   | Data di nascita                               |                                                                |                       |                      |
|   | DATA NASCITA                                  |                                                                |                       |                      |
|   | Data iscrizione residenza<br>1990-04-03       |                                                                |                       |                      |
|   | Codice fiscale                                |                                                                |                       |                      |
|   | CODICE FISCALE                                |                                                                |                       |                      |
|   | Email                                         | Attenzione<br>Sei sicuro di voler ritirare la                  |                       |                      |
|   | EMAIL                                         | Candidatura?                                                   |                       |                      |
|   | Numero di cellulare<br>TELEFONO               |                                                                |                       | CONFERMARE IL RITIRO |
|   | Mi impegno a consegnare all'Uffic<br>Confermo | io Elettorale del Comune entro e non oltre il termine del 22 A | Aprile un certificato |                      |
|   |                                               | i RITIRA CANDIDATURA                                           |                       |                      |
|   | Candidature                                   | Sottoscrizioni Profilo                                         | €→<br>Esci            |                      |

# CONFERMA RITIRO PRE-CANDIDATURA

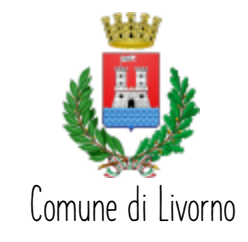

| Candidature                                                                      |                           |                   |                  | sky <mark>vote</mark> *     |
|----------------------------------------------------------------------------------|---------------------------|-------------------|------------------|-----------------------------|
| Consigliere Aggiunto<br>Consigliere aggiunto<br>Scadenza: 22 aprile 2024 - 23:59 | Operazione ar<br>fin<br>o | ndata a buon<br>e | RITIRATA         | PEOPLE<br>Benvenuto, UTENTE |
| Candidature                                                                      | Sottoscrizioni            | Profilo           | <b>⊖</b><br>Esci |                             |